# A-Z (EBSCO) – Κατάλογος Ηλεκτρονικών Περιοδικών

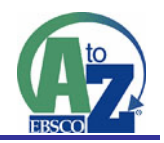

Η online υπηρεσία αναζήτησης τίτλων ηλεκτρονικών περιοδικών (online journals) <u>A-Z</u> προσφέρει μηχανισμό αναζήτησης στους τίτλους περιοδικών για τους οποίους έχει εξασφαλιστεί η πρόσβαση στα περιεχόμενα και στα πλήρη κείμενα (full text) των άρθρων τους. Το άμεσο αποτέλεσμα της αναζήτησης είναι εγγραφές αναφοράς των τίτλων (στοιχεία: τίτλος, ISSN, εκδότης, διαθέτης/ες), που συμπεριλαμβάνουν υπερσυνδέσεις (hyperlinks) για τις ιστοσελίδες των περιοδικών (άνοιγμα σε νέο παράθυρο).

> Το περιβάλλον αλληλεπίδρασης (interface) είναι στην αγγλική γλώσσα.

> Η **πρόσβαση** είναι δυνατή μόνο μέσω των Η/Υ που είναι συνδεμένοι στο δίκτυο του Πανεπιστημίου Θεσσαλίας.

## Βασικά χαρακτηριστικά:

#### Α: Διαθέτει:

- Εύκολο σύστημα πλοήγησης (navigation) και προσανατολισμού (orientation)
- Συνεχή ενημέρωση του καταλόγου (database update)

## Β: Παρέχει τις δυνατότητες:

- Απλής και σύνθετης αναζήτησης (searching) με χρήση Boolean λογικής, λέξεων κλειδιών και επιλογής πεδίων αναζήτησης
- Αναζήτησης (browsing) μέσω προβολής των τίτλων με αλφαριθμητική ομαδοποίηση
- Αναζήτησης (browsing) μέσω προβολής των τίτλων με θεματική ομαδοποίηση

## Περιεχόμενα:

| Βασικά χαρακτηριστικά: | 1 |
|------------------------|---|
| Επιλογή: TITLES        | 2 |
| Επιλογή: SUBJECTS      | 3 |
| Επιλογή: SEARCH        | 4 |

| Επιλογή: TITLES                                                                                                    | Titles Subjects Search                                                                                                    |
|----------------------------------------------------------------------------------------------------|----------------------------------------------------------------------------------------------------|
| <u>Δίνονται οι δυνατότητες</u> :                                                                                                    |                                                                                                    |
| Πλοήγηση και Προβολή τίτλων με<br><b>αλφαριθμητική ομαδοποίηση</b><br>(browsing by title)                                                                                       | <b>Απλή Αναζήτηση</b> με λέξεις-<br>κλειδιά στον <b>τίτλο</b> των<br>περιοδικών<br>(Keyword searching in title)                     |
| Titles       Subjects       Search         - University of Thessaly Libracy & JaSong Van Sont Y       1.6                                                                       | el[rf]_ctl]_ctl_onl.asp Find:Sg.tch Advast of search                                                                                |
| Race and Society<br>ScienceDirect 1998 to present<br>ISSN: 1090-9524<br>Publisher: Elsevier In: NY Journals<br>Subject: Social Sciences                                         | Library (uthes) links: Σχεπικά με το Α-Ζ<br>Έντυπα Περιοδικά<br>Κστάλογος Β(θήκης (OPAC)<br>Website Ββλισθήκης                      |
| <ul> <li><u>Τα στοιχεία των αποτελεσμάτων είναι:</u></li> <li>Τίτλος</li> <li><u>Ονομασία Διαθέτη με</u><br/><u>υπερσύνδεση στη σελίδα του</u><br/><u>περιοδικού</u></li> </ul> | Δίπλα σε κάθε αποτέλεσμα αναζήτησης<br>εμφανίζονται <b>επιλεγμένες</b><br><b>υπερσυνδέσεις (links)</b><br>(Άνοιγμα σε νέο παράθυρο) |
| - Κάλυψη τευχών περιοδικού (av<br>υπάρχει)                                                                                                    |                                                                                                    |
| - <b>Ειδικές πληροφορίες</b> (π.χ.<br>πρόσβασης και μορφής)                                                                                                    |                                                                                                    |
| - ISSN (αν υπάρχει)                                                                                                    |                                                                                                    |
| - Εκδότης (αν υπάρχει)                                                                                                    |                                                                                                    |

- Θέμα (av υπάρχει)

(Άνοιγμα σε νέο παράθυρο)

# Επιλογή: SUBJECTS

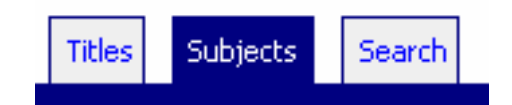

#### Δίνεται η δυνατότητα:

| Click a subject heading to view the list of titles in that category:<br>Agriculture (251 Journals)<br>Animal Culture (76 Journals) | Επιλογή εμφάνισης τίτλων ομαδοποιημένων με <b>θέμα</b><br>(browsing by subject).<br><b>Σημειώνεται</b> ότι τα αποτελέσματα δεν εξασφαλίζουν το 100% τη<br>κάλυψης, γιατί δεν είναι θεματικά ευρετηριασμένοι όλοι οι τίτλοι. |
|----------------------------------------------------------------------------------------------------|----------------------------------------------------------------------------------------------------|
|                                                                                                    |                                                                                                    |
| <u>α αποτελέσματα ε</u> μφανίζονται όπως<br>αι παραπάνω (βλέπε: επιλογή TITLES)<br>ε τις επιπλέον δυνατότητες:                     | ),<br><b>Απλή Αναζήτηση</b> με λέξεις-<br>κλειδιά στον <b>τίτλο</b> των<br>περιοδικών<br>(Keyword searching in title)                                                                                                    |

 I. "Outper Life" to "South African journal of wild" 

 page: 11

 page: 11

 2 teles with the subject Hunting

 Doutchoor Life

 Acdenice Search Premier 2001 to present

 Statistic Size of Premier 2001 to present

 Subject: Hunting

 Eniortpoopij ortŋ oɛλiða ɛrniλoɣiŋ; θἑµatoş

 Linata oɛ káθɛ anortἑλɛσµa avaζġtrŋoŋs

 Eµepouvðěoɛis(links)

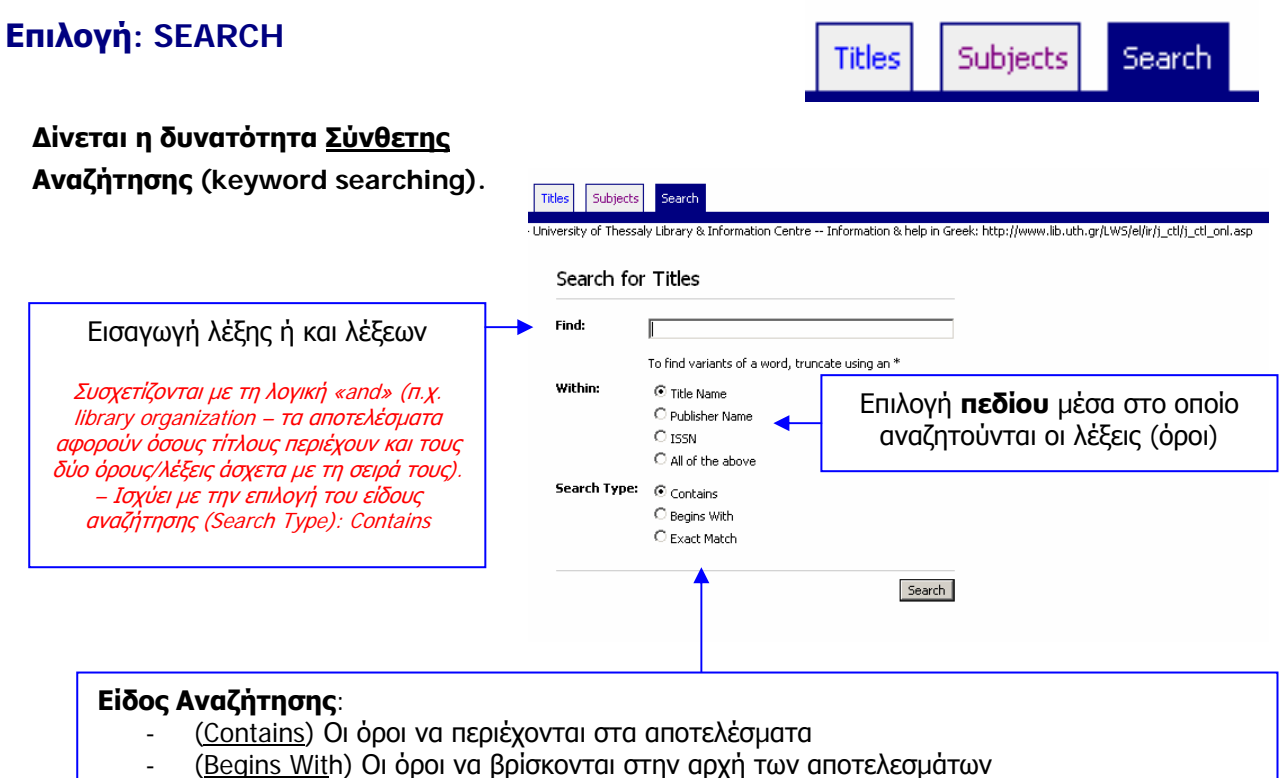

- (Exact Match) Πλήρη ταυτίση των όρων (φράση) με τα αποτελέσματα

<u>Τα αποτελέσματα</u> εμφανίζονται όπως και παραπάνω (βλέπε: επιλογή TITLES), με τις επιπλέον δυνατότητες:

Απλή Αναζήτηση με λέξειςκλειδιά στον τίτλο των περιοδικών (Keyword searching in title)

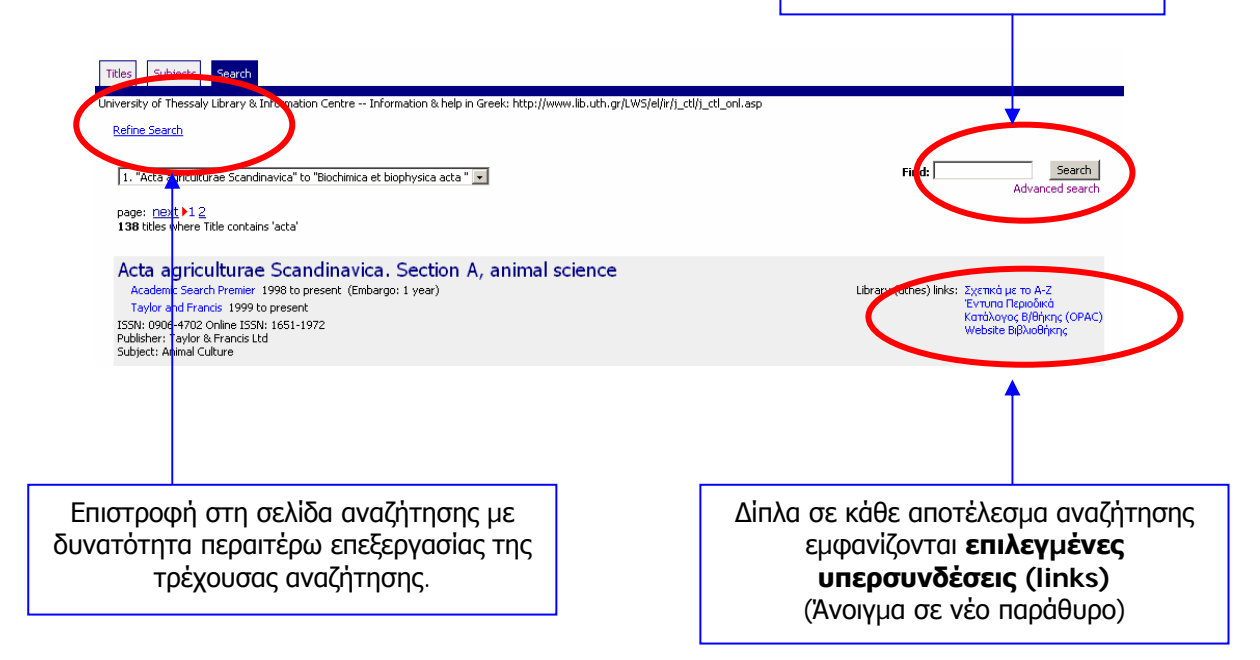